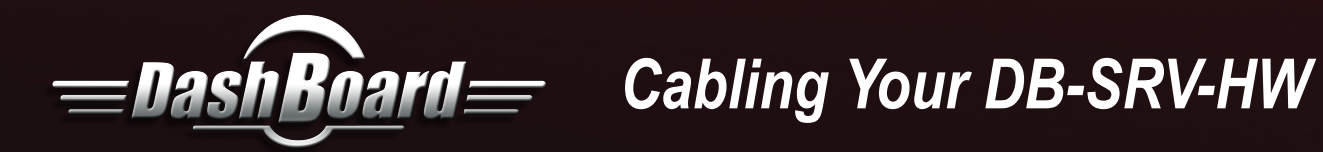

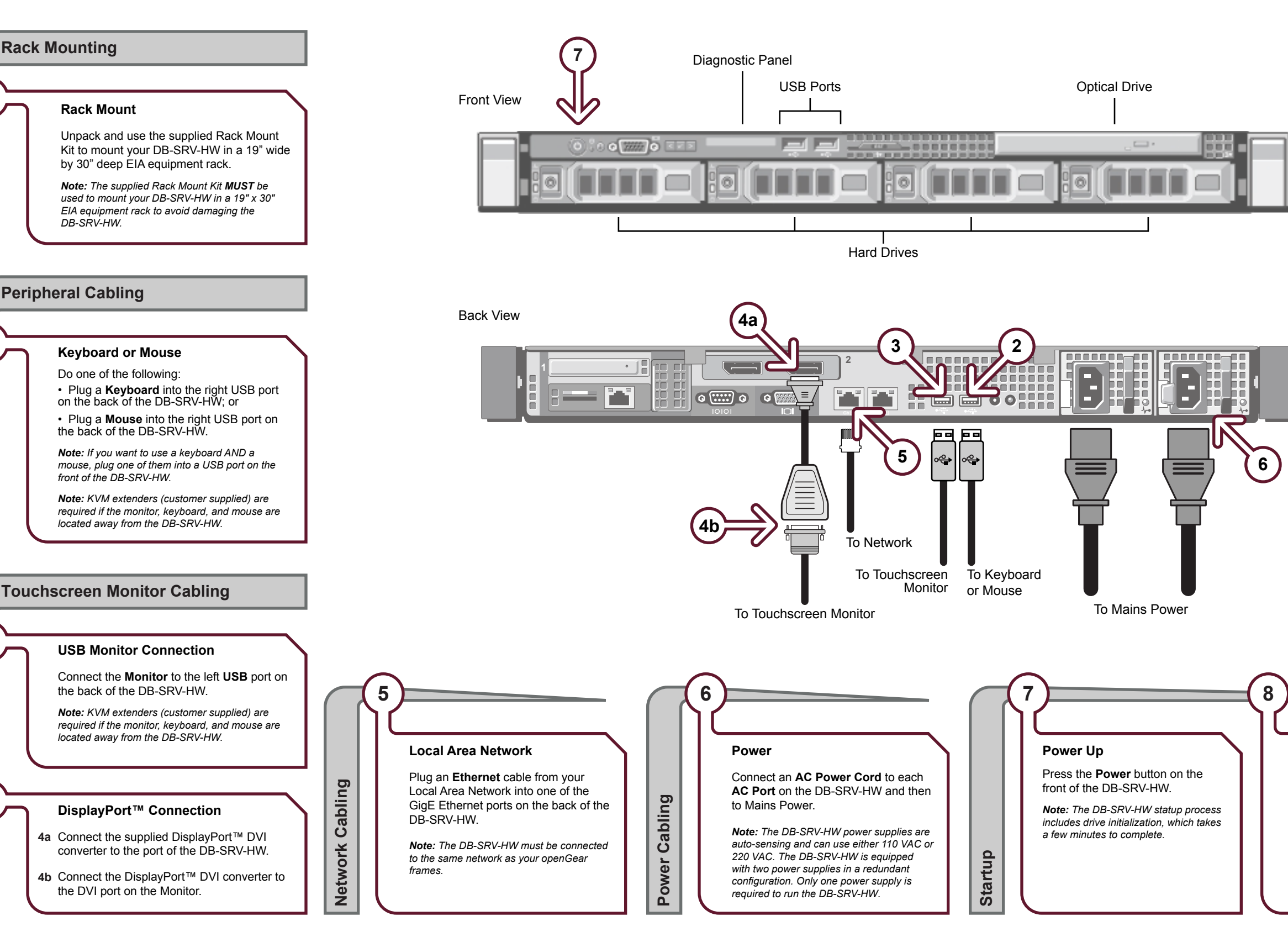

## DBSRVHWDR-002-02

2

3

© 2014 Ross Video Limited. Ross® and any related marks are trademarks or registered trademarks of Ross Video Limited. All other trademarks are the property of their respective companies. PATENTS ISSUED and PENDING. All rights reserved. No part of this publication may be reproduced, stored in a retrieval system, or transmitted in any form or by any means, mechanical, photocopying, recording, or otherwise, without the prior written permission of Ross Video. While every precaution has been taken in the preparation of this document, Ross Video assumes no responsibility for errors or omissions. Neither is any liability assumed for damages resulting from the use of the information contained herein.

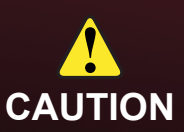

## **Need Help?**

2

Technical Support: (+1) 613 • 652 • 4886 Email: techsupport@rossvideo.com

## Log On

Use the following information to log on to the DB-SRV-HW:

User name: Dashboard Password: password

## Launch DashBoard Client

9

Ross Video DashBoard client software is used to configure and control your openGear cards. A DashBoard client is pre-installed on every DB-SRV-HW. If DashBoard does not automatically launch, double-click the DashBoard icon on the DB-SRV-HW desktop.

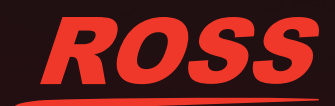